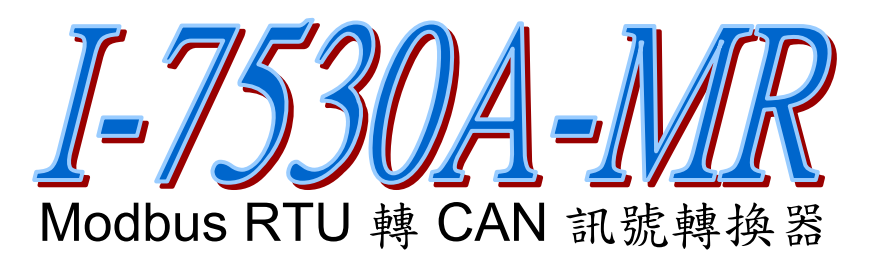

# 快速入門指南

「I-7530A-MR」產品內容清單:

產品包裝內含下列項目:

- 1 x I-7530A-MR 模組
- 1×快速入門指南
- 1 X 工具軟體 CD
- 1 X 螺絲起子
- 1 x RS-232 資料傳輸線 (CA-0910)

備註:

打開產品包裝後,請核對上列項目,若有缺少或損壞,請洽詢當地經 銷商。請保留原產品包裝盒與內含物,以便於日後寄送。

## 1. 简介

此手冊介紹I-7530A-MR模組的快速及簡易使用方法,本手冊僅提供基本的操作指南。對於此裝置更多詳細的資訊,請參閱ICP DAS光碟 (Fieldbus\_CD:\CAN\Converter\I-7530A-MR\manual),或至ICP DAS網站 中(<u>http://www.icpdas.com/products/Remote\_IO/can\_bus/i-7530A-MR.htm</u>) 取得I-7530A-MR使用者操作手冊。

本手冊主要在協助使用者快速的熟悉 I-7530A-MR 模組與 Modbus RTU/CAN 之間的訊號轉換。在此,我們使用二個 I-7530A-MR 模組 (分別 為 I-7530A-MR\_A 與 I-7530A-MR\_B),下圖之範例中顯示如何使用這二個 模組。

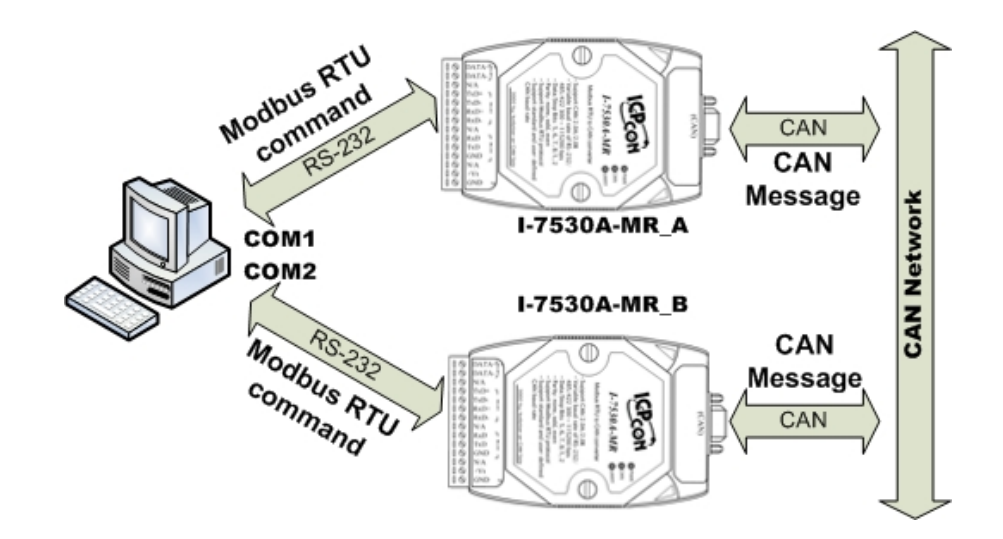

當 I-7530A-MR 接收到由 RS-232/485/422 介面所傳入之 Modbus RTU 有效命令,I-7530A-MR 會將此命令中相對應的二位元資訊轉換為 CAN 訊息,並將它傳送至 CAN 網路中;反之,當 CAN 網路上的訊息被 I-7530A-MR 接收到後,會將此訊息相對應的 CAN 資訊存成二位元資訊,讓 Modbus RTU 主站透過適當的命令取得。

#### 2. 硬體設置

在實際使用之前,使用者需確認各個 CAN 裝置之間的連結,詳細說明 如下:

#### Step1: 終端電阻的設定。

設定模組A及B的 120Ω(歐姆)終端電阻。<u>注意:如果您已改變出廠預</u> <u>設值,請打開I-7530A-MR模組外殼並且將內部JP3 Jumper調至</u> Enable。(JP3 預設為Enable。)

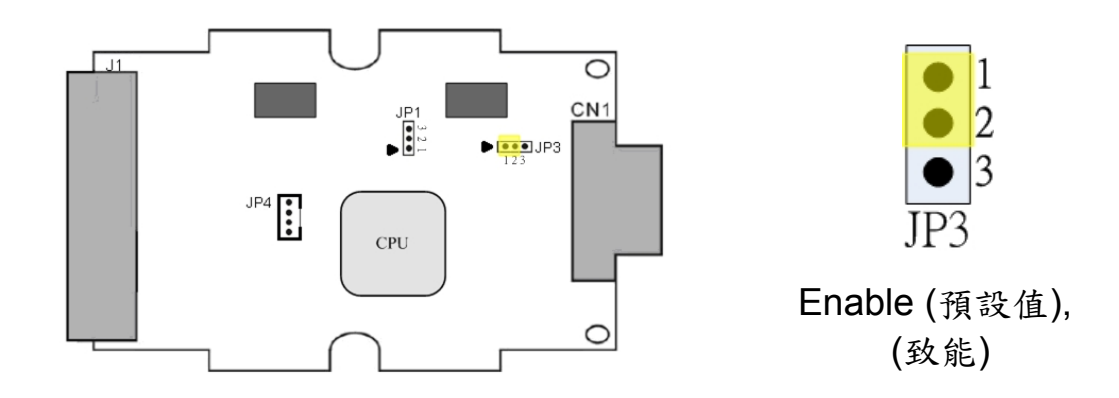

#### Step2: I-7530A-MR\_A 與 I-7530A-MR\_B 的電源連結。

將I-7530A-MR\_A與I-7530A-MR\_B的電源(+VS—圖中紅線)與接地 (GND—圖中黑線)接腳,連接直流電源供應器(10~30V<sub>DC</sub>)。

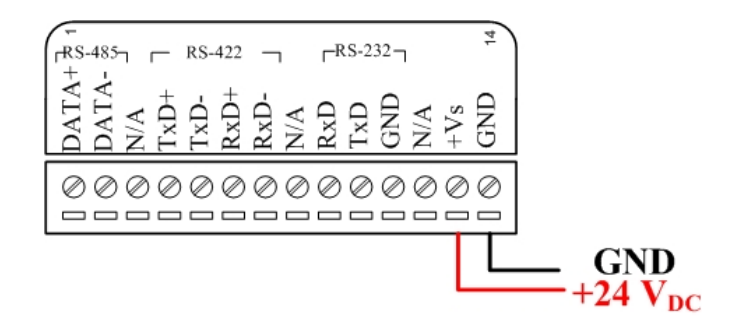

#### Step3: RS-232 連結。

使用附件的 CA-0910 纜線將 I-7530A-MR \_A 與 I-7530A-MR \_B 的 RS-232 接腳分別連接至電腦的 COM1 與 COM2 埠上。

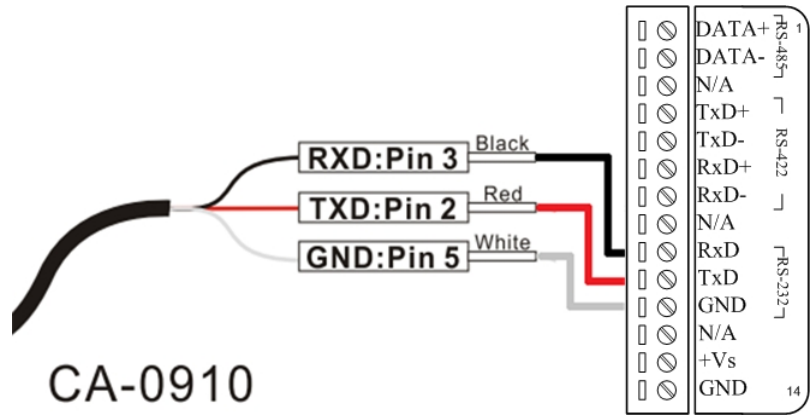

### Step4: CAN 匯流排連結。

連接二個 I-7530A-MR 模組的 CAN 接腳,請依下圖結構所示連接。 如果有需要,您可參考纜線 CA-0910-C 以方便接線。詳細資訊請參 考一下網址:

http://www.icpdas.com/products/Accessories/cable/cable\_selection. htm

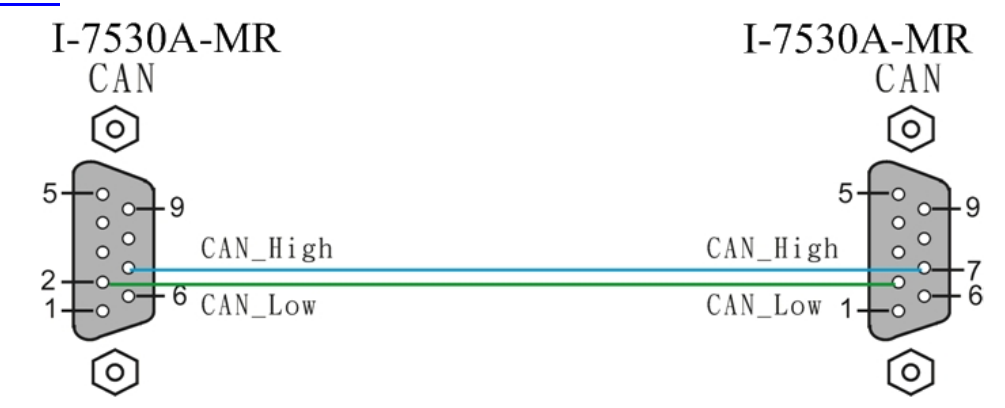

## 3. I-7530A-MR 參數配置

在測試 I-7530A-MR 轉換器之前,使用者需藉由 UART2CAN 工具軟體 (可由附贈光碟找到)來配置 RS-232/485/422、Modbus 及 CAN 的參數,其 詳細程序如下所述。

Step1: 關閉 I-7530A-MR \_ A 與 I-7530A-MR \_ B 模組之直流電源。

- Step2: 找到 I-7530A-MR\_A 模組背面的,將它設至「Normal」位置,接著打開直流電源。然後再把 Init/Normal 開闢切換至「Init」位置至少維持 3 秒鐘。此時,I-7530A-MR\_A 面板上的「CAN」燈號與「UART」燈號會以近似每秒一次的頻率閃爍,代表該 I-7530A-MR 模組已進入設定模式。
- Step3: 執行ICP DAS公司開發的UART2CAN工具軟體。該軟體的檔案可 在光碟can\_cd\can\converter\I-7530A-MR\utility資料匣中找到,或 您可直接至公司網站下載,網址如下: <u>http://ftp.icpdas.com/pub/cd/fieldbus\_cd/can/converter/i-7530a-mr/utility/</u>。
- Step4: 在彈出視窗中,選擇被用來與 I-7530A-MR 連結之電腦連接埠 (COM Port)、鮑率(I-7530A-MR baud rate)及資料格式。(在 I-7530A-MR 模組設定模式下,電腦 COM 連接埠需設為 115200bps, 8 Data bits, 1 stop bits 及無 parity 的格式與之通訊),其設定結果如 下圖所示:

| Used PC po | rt Select Cor | verter |       |       | K  |                  |
|------------|---------------|--------|-------|-------|----|------------------|
|            | PC COM        | Port_  |       |       |    |                  |
|            | COM Port      | COM1   | ~     |       |    |                  |
|            | Baudrate      | 115200 | ~     | bps   |    |                  |
|            | Parity        | None   | ~     | bit   |    |                  |
|            | Data Bit      | 8      | ~     | bit   |    |                  |
|            | Stop Bit      | 1      | ~     | bit   |    |                  |
|            | Connect       | to Mo  | dule  |       |    |                  |
|            | I-7530A-M     | Fi     | xed   | bau   | b  | rate and data    |
|            |               | form   | at fo | or co | on | figuration mode. |
|            | Connect       |        | Exi   | t     |    |                  |
|            |               | ξ L    |       |       | J  |                  |

Step5: 點擊「Connect」按鍵之後,若成功執行,則會顯示出 I-7530A-MR \_A已連結訊息,其訊息如下圖所示:

| 🛃 Configure for I-7                                                 | 530A-MR (COM7 |                    |                          |  |  |
|---------------------------------------------------------------------|---------------|--------------------|--------------------------|--|--|
| File About                                                          |               |                    |                          |  |  |
| Firmware Version: 1.00 Modbus RTU                                   |               | CAN Port           |                          |  |  |
| Communication Mo                                                    | de Normal     | Device ID (hex) 01 | Specification 2.0A       |  |  |
| COM Port -                                                          |               | Sepcific CAN ID    | Baudrate 125 V k bps     |  |  |
| BaudRate                                                            | 115200 🔽 bp   | Add Delete         | 83.333 k bps             |  |  |
| Parity                                                              | None 🔽 bi     | CAN ID Type        |                          |  |  |
| Data Bit                                                            | 8 💌 bir       | 001                |                          |  |  |
| Stop Bit                                                            | 1 💌 bir       | Mode ID (hex)      | Enable CAN Filter        |  |  |
| Add Checksum                                                        | No 🔽          | 1                  | Download CAN Filter      |  |  |
| Error Response                                                      | No 🔽          |                    | Create CAN Filter File   |  |  |
| Timestamp Respo                                                     | nse No 🔽      | 5                  |                          |  |  |
| Pair Connectio                                                      | on            | 7                  | Download CAN Filter File |  |  |
| End of Command                                                      | None 🗸        |                    |                          |  |  |
| Fixed Tx CAN ID 001 (h)                                             |               |                    |                          |  |  |
| Response with CAN ID         Defaults         Setting         Close |               |                    |                          |  |  |
|                                                                     |               |                    |                          |  |  |

**Step6:** 設定 I-7530A-MR\_A 的通訊模式。此處,以 Modbus RTU 模式為 例。

| 🛠 Configure for I-75   | 30 Select          |  |  |  |  |
|------------------------|--------------------|--|--|--|--|
| File About             | communication mode |  |  |  |  |
| Firmware Version: 1.00 |                    |  |  |  |  |
| Communication Mode     | Modbus RTU 🔽       |  |  |  |  |
| COM Port               | Pair Connection    |  |  |  |  |
| BaudRate               | Modbus RTU         |  |  |  |  |
| Parity N               | Ione 🖌 bit         |  |  |  |  |

**Step7:** 為了符合電腦 COM 埠上的 RS-232 參數,請將 I-7530A-MR\_A 的 COM 埠參數設定為下表所示:

I-7530A-MR Modbus RTU to CAN Converter Quick Start User Guide (Version 1.0, May/2011) ------ 5

Baud rate: 115200bpsData bits: 8Stop bits: 1Parity: NoneChecksum: No

- Step8: 設定 I-7530A-MR\_A 的 CAN 鮑率。在此,使用 125 kbps 的 CAN 鮑率且不要勾選 "Enable CAN Filter"選項(更多關於 CAN Filter 設 定的資訊,請參考使用者手冊 3.3 節)。
- Step9: 分別設定 Modbus 網路中的 I-7530A-MR\_A 及 I-7530A-MR\_B 的設備編號為1及2。在這裡不使用 "Specific CAN ID"的功能。(更多 關於 Modbus RTU 設定的資訊,請參考使用者手冊的第5節)
- Step10: 點擊「Setting」將所設定的 CAN/COM 參數儲存至 I-7530A-MR\_A 的 EEPROM 中。
- **Step11:** 重複 Step 1-9 設定 I-7530A-MR\_B 轉換器的連結,使其具有與 I-7530A-MR\_A 相同之設定參數。

#### 4. 测試多個 I-7530A-MR 模組

- Step1: 關閉 I-7530A-MR \_ A 與 I-7530A-MR \_ B 的直流電源。
- Step2: 將 I-7530A-MR \_A 及 I-7530A-MR \_B 背面的「Init/Normal」開闢 設定至「Normal」,接著打開直流電源,此時在 I-7530A-MR\_A 及 I-7530A-MR\_B 面板上的「CAN」燈號與「UART」燈號將會持續常 暗,代表 I-7530A-MR\_A 與 I-7530A-MR\_B 轉換器已處於運作模 式。
- Step3: 執行 UART2CAN Utility 二次。兩個 UART2CAN Utility 視窗將顯示 於電腦螢幕畫面上,我們將它們命名為 Utility\_A 與 Utility\_B。
- Step4: 在設定電腦 COM 通訊埠、鮑率及資料格式後,分別在 Utility\_A 及 Utility\_B 中點擊「Connect」。接著更改 Utility\_A 與 Utility\_B 的通 通訊模式為 Modbus RTU 模式,其畫面與下圖相似。

I-7530A-MR Modbus RTU to CAN Converter Quick Start User Guide (Version 1.0, May/2011) ------ 6

| 😸 Diagnostic for I                              | -7530A-MR (COM7, Normal)                                                                                                    |
|-------------------------------------------------|----------------------------------------------------------------------------------------------------|
| Connection C<br>Send<br>Use CAN I<br>Modbus Com | Configuration About<br>Read Module Configuration<br>Read CAN Filter Configuration<br>Utility Communication Mode<br>mand<br>n Code StartAddress WordCount ByteCount                                                                                                    |
| 01 (h) 4                                        | Diagnostic for 1-7530A-MR (COM7, Modbus)<br>Connection Configuration About<br>Module Name PC COM port Communication Mode<br>✓ Use Modbus RTU Command Timer (ms) 1000 Send<br>Modbus Command End of Char<br>ID Function Code StartAddress WordCount ByteCount<br>01 (h) 4 0000 (h) 0009 (h) 0E (h) CAN Message Field<br>CAN Message<br>MODE D (Hex) RTR DLC D1(h) D2(h) D3(h) D4(h) D5(h) D6(h) D7(h) D8(h)<br>11-bit D 000 No v 8 v 00 00 00 00 00 00 00 00 |
|                                                 | Receive Save Clear Message Received Field                                                                                                    |

Step5: 勾選「Use Modbus RTU Command」並在Utility\_A輸入Modbus RTU 命令與CAN訊息。然後點擊「Send」,Utility\_A將CAN訊息自 動轉換成Modbus RTU命令字串並透過電腦的RS-232 通訊埠傳送至 I-7530A-MR\_A。在I-7530A-MR\_A接收到該命令後,I-7530A-MR\_A將Modbus RTU命令中的二位元資訊轉換成CAN訊息並傳送 到CAN網路上。因此,當I-7530A-MR\_B接收到由I-7530A-MR\_A所 傳送之CAN訊息,會將此訊息相對應的CAN資訊存成二位元資訊, 讓Modbus RTU主站透過適當的命令取得。接著在Utility\_B使用功能 碼為 04<sub>hex</sub>的Modbus RTU命令來取得儲存在I-7530A-MR\_B的CAN 訊息。詳細步驟如下圖所示:

| Tiagnostic for I-7530A-MR (COM1, Modbus)                   |                                          |
|------------------------------------------------------------|------------------------------------------|
| Connection Configuration About                             |                                          |
| Send 1                                                     | (4)                                      |
| Use Modbus RTU Command                                     | Timer (ms) 1000                          |
| 01 10 00 00 00 07 0E 00 08 00 00 01 23 11 22 33 44 55 66 7 | 7 88 Selia                               |
| 2)Modbus Command                                           | End of Char                              |
| 1D Function Code StartAddress WordCount Byt                | Count O None O CR O LF                   |
| 01 (h) 16 • 0000 (h) 0007 (h) 0                            | O CR+LF O LF+CR                          |
| 3 CAN Merenge                                              |                                          |
| MODE ID (Hex) RTR DLC D1(h) D                              | 2(h) D3(h) D4(h) D5(h) D6(h) D7(h) D8(h) |
|                                                            | 22 33 44 55 66 77 88                     |
| Receive                                                    |                                          |
|                                                            | Save Clear                               |
| 101 10 00 00 00 07 81 CB                                   |                                          |
|                                                            |                                          |
| 3                                                          |                                          |
|                                                            |                                          |
|                                                            |                                          |
|                                                            |                                          |
|                                                            | )                                        |

Utility A

| 🎕 Diagnostic for I-7530A-MR (COM7, Modbus)                             | X   |
|------------------------------------------------------------------------|-----|
| Connection Configuration About                                         |     |
| Send (6) (8)                                                           |     |
| Use Modbus RTU Command Timer (ms) 1000                                 |     |
| 02 04 00 00 00 09                                                      | y   |
| Modbus Command (7) End of Char                                         | 5   |
| 1D Function Code StartAddress WordCount ByteCount O None O CR O LH     | 4   |
| 02 (h) 4 • 0000 (h) 0009 (h) 0E (h) O CR+LF O LF+CR                    |     |
| CAN Message                                                            | - 1 |
| MODE ID (Hex) RTR DLC D1(h) D2(h) D3(h) D4(h) D5(h) D6(h) D7(h) D8(h)  | 2   |
| 11-bit ID ▼ 000 No ▼ 8 ▼ 00 00 00 00 00 00 00 00 00                    |     |
| Desering                                                               |     |
| Receive (9)                                                            |     |
|                                                                        |     |
| 2 02 04 12 00 08 00 00 01 23 11 22 33 44 55 66 77 88 00 04 7D E6 2E 97 |     |
|                                                                        |     |
|                                                                        |     |
|                                                                        |     |
|                                                                        |     |
|                                                                        |     |
|                                                                        |     |

Utility B